### **INTERNET**

### La prise de licence simplifiée

1) <u>Le club</u> remet au futur licencié l'identifiant club et le mot de passe du club pour s'inscrire par le net.

2) <u>Le licencié</u> se connecte sur le site <u>www.fftda.fr</u> pour faire sa demande de licence. Attention le paiement se fait toujours auprès du club.

3) <u>Le club</u> contrôle les inscriptions des licenciés, via son accès sécurisé.

De façon très simple, le club peut accepter, différer ou refuser une inscription.

- 4) <u>Le club</u> envoie le paiement des licences soit par chèque, soit par virement bancaire à la Fédération.
- 5) <u>La Fédération</u> retournera les licences au club qui les transmettra aux licenciés à réception de celles-ci

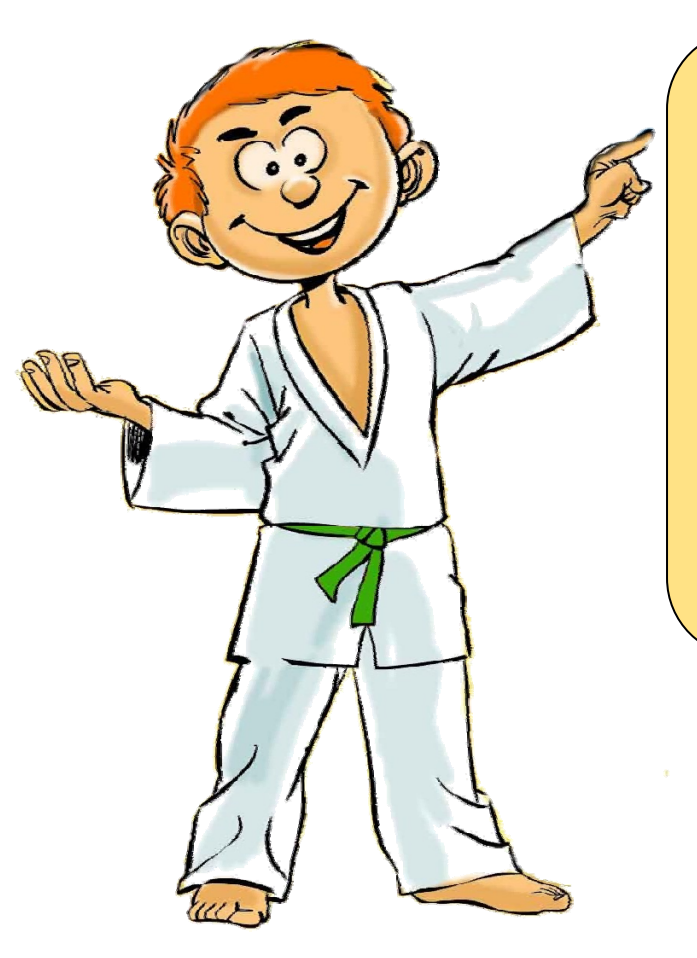

#### A RETENIR

- Il est toujours possible de se licencier via les formulaires papiers.

- L'adhérent paie toujours <u>sa licence et son</u> inscription directement au club

- <u>Le club est le seul</u> à pouvoir accepter ou refuser une inscription grâce à <u>son accès sécurisé.</u>

- Les licences seront envoyées au club une fois le paiement des licences reçu à la fédération.

# La Prise de Licence en 5 étapes

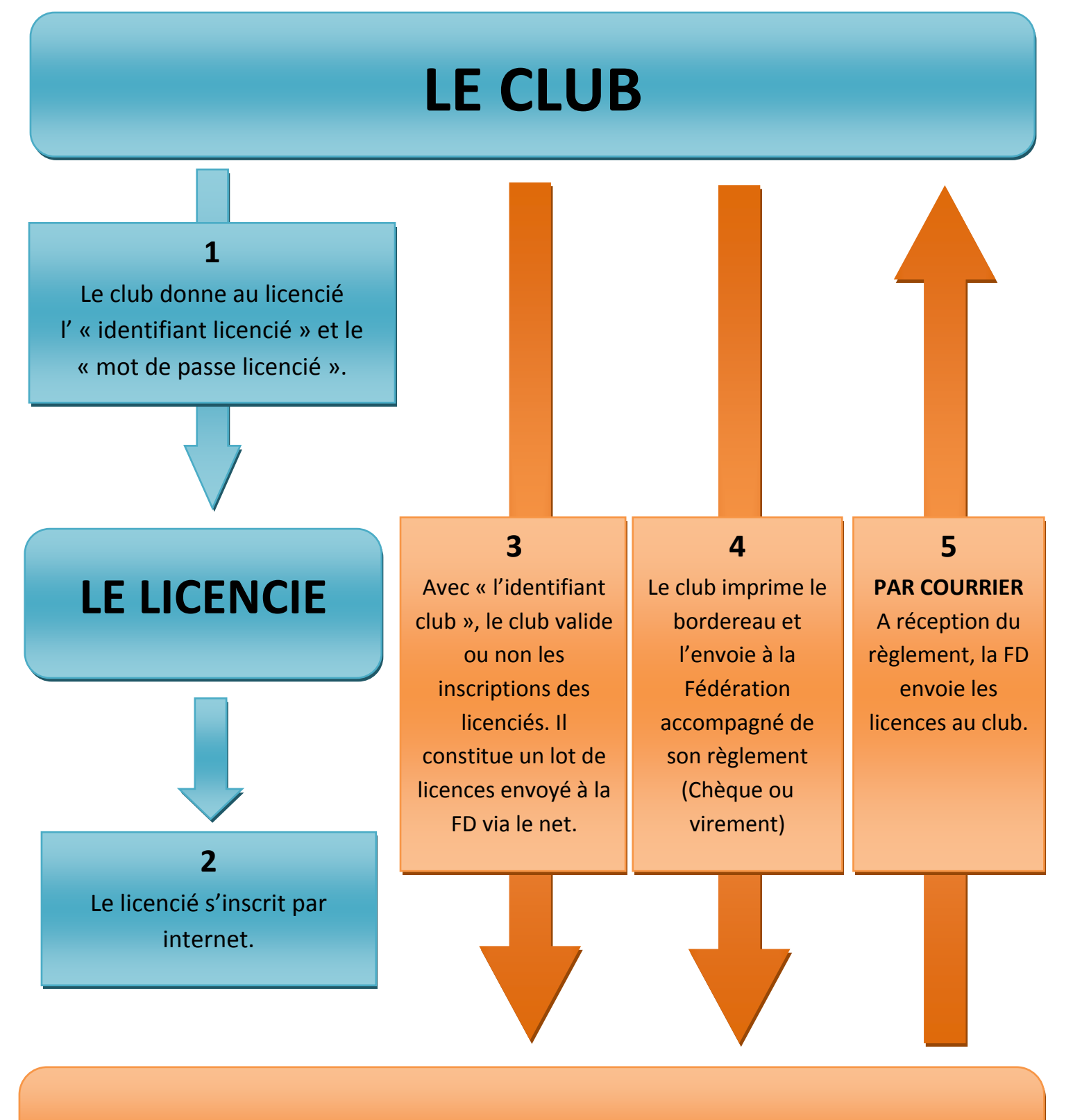

### LA FEDERATION

## **GUIDE POUR LE LICENCIE**

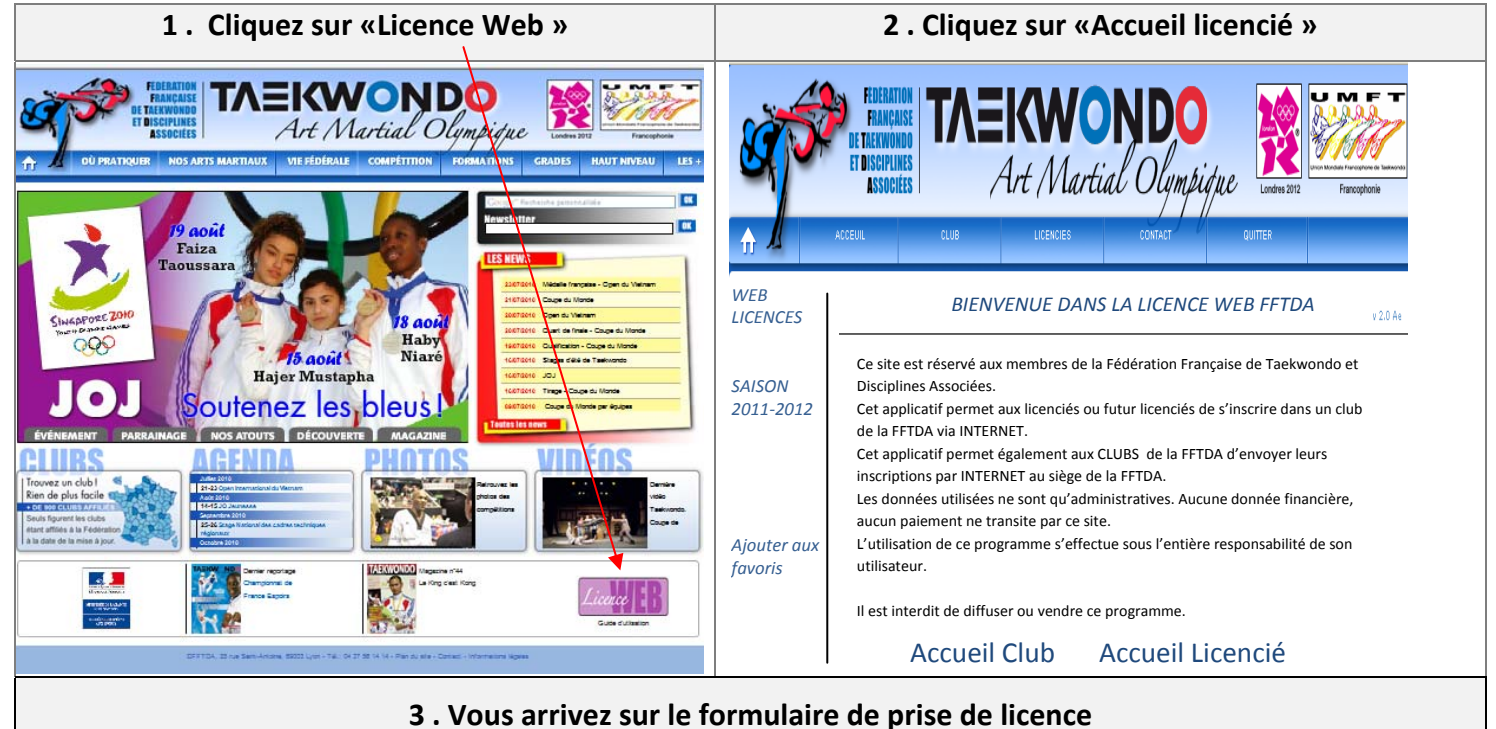

|           |                                                                        | INSCRIPTION DANS CLUB PAR LE LICENCIE                                                                                                |                                                                                                    |
|-----------|------------------------------------------------------------------------|----------------------------------------------------------------------------------------------------|----------------------------------------------------------------------------------------------------|
|           | *Saisie obligatoire                                                    |                                                                                                    | ZONE 1 – TROUVER SON CLUB                                                                                                    |
|           | 1 Saisir l'identifia                                                   | ant licencie 780222 Mot de passe licencié xxxxx Recherche Fournit par le club                                                        | - Saisissez l'identifiant licencié donné par le club                                                                                                    |
|           | Club TAEKWONDO CLUB Affilié N° 69000                                   |                                                                                                    | <ul> <li>Le mot de passe est donné par le club</li> </ul>                                                                                                    |
| WEB       | Si yous êtes déià licencié à la FETDA merci de saisir votre segura Clé |                                                                                                    | - Cliquez sur recherche                                                                                                    |
| LICENCES  | Numéro                                                                 | licence 177 Recherche                                                                                                    |                                                                                                    |
|           | 2 NOM*                                                                 | LANG                                                                                                    | ZONE 2 – RENSEIGNEMENTS                                                                                                    |
|           | PRENOM*                                                                | Sam                                                                                                    | <u>Soit vous n'avez jamais été licencié à la FFTDA :</u>                                                                                                    |
|           | NOM Marital                                                            |                                                                                                    | - Saisissez les informations nécessaires à votre                                                                                                    |
|           | Date naissance*                                                        | 07/10/1978 Département 64 Genre Homme                                                                                                | inscription.                                                                                                    |
| SAISON    | Lieu naissance                                                         | O Femme                                                                                                    | - Suivre les démarches indiquez en zone 3                                                                                                    |
| 2010-2011 | Nationalité*                                                           | Bayonne                                                                                                    |                                                                                                    |
|           |                                                                        | Française                                                                                                    | <u>Soit vous avez déjà été licencié :</u>                                                                                                    |
|           | Adresse Ligne 1*                                                       | 25 rue St Antoine                                                                                                    | - Saisissez votre numéro de licence                                                                                                    |
|           | Adresse Ligne 2                                                        |                                                                                                    | - Saisissez la clé licence (le rectangle sur votre                                                                                                    |
|           | Adresse Ligne A                                                        |                                                                                                    | timbre de licence, ici la clé est 177).                                                                                                    |
|           | Code Postal*                                                           | 69003 Ville* Lyon                                                                                                    | - Modi NOM : JANG                                                                                                    |
|           | Pays*                                                                  | FRANCE                                                                                                    | PRENOM : s v i                                                                                                    |
|           | Téléphone*                                                             | 04 37 56 14 14                                                                                                    | NE LE : 07/10/1979                                                                                                    |
|           | Téléphone Pro                                                          |                                                                                                    | SEXE : MASCULA                                                                                                    |
|           | Tél. Portable                                                          |                                                                                                    | CLUB: 2 9 10 1 2                                                                                                    |
|           | EMAIL                                                                  | secretariat@fftda.fr                                                                                                    | N° LICENCE : 000485 clé : 177                                                                                                    |
|           | 3                                                                      | Informations légales Notice d'assurance de la FFTDA<br>J'ai lu la notice d'assurance de<br>la FFTDA<br>Prix de la licence : 33 euros | <ul> <li>ZONE 3 : CONDITIONS GÉNÉRALES FFTDA</li> <li>Accès aux informations légales</li> <li>△ POUR VALIDER LA DEMANDE</li> <li>Cliquez sur la notice d'assurance conditions générales de prise de licence : OBLIGATOIRE</li> <li>Lire les conditions et cliquez sur retour</li> <li>Ensuite vous pouvez cochez la case</li> <li>" l'accente » de l'ácran principal</li> </ul> |
|           | 4                                                                      | Valider                                                                                                    | ZONE 4 : Valider                                                                                                    |
|           |                                                                        |                                                                                                    |                                                                                                    |

Vous êtes inscrit auprès de votre club. Un récapitulatif s'affiche et le club est informé de votre inscription. Il ne vous reste plus qu'à régler votre licence/cotisation auprès du club si cela n'est pas fait.

## GUIDE POUR LE CLUB

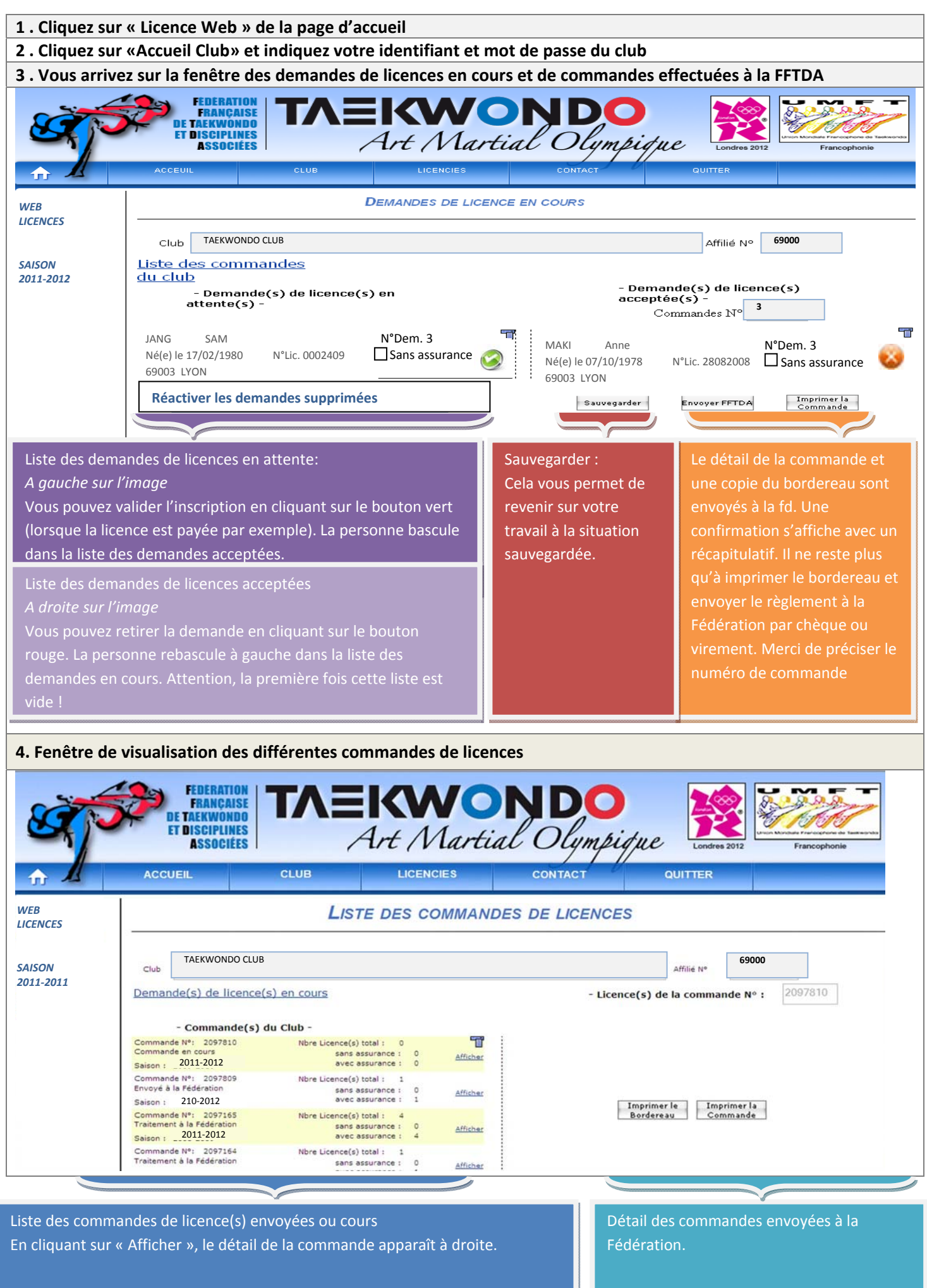

## **GUIDE DU CLUB - 2**

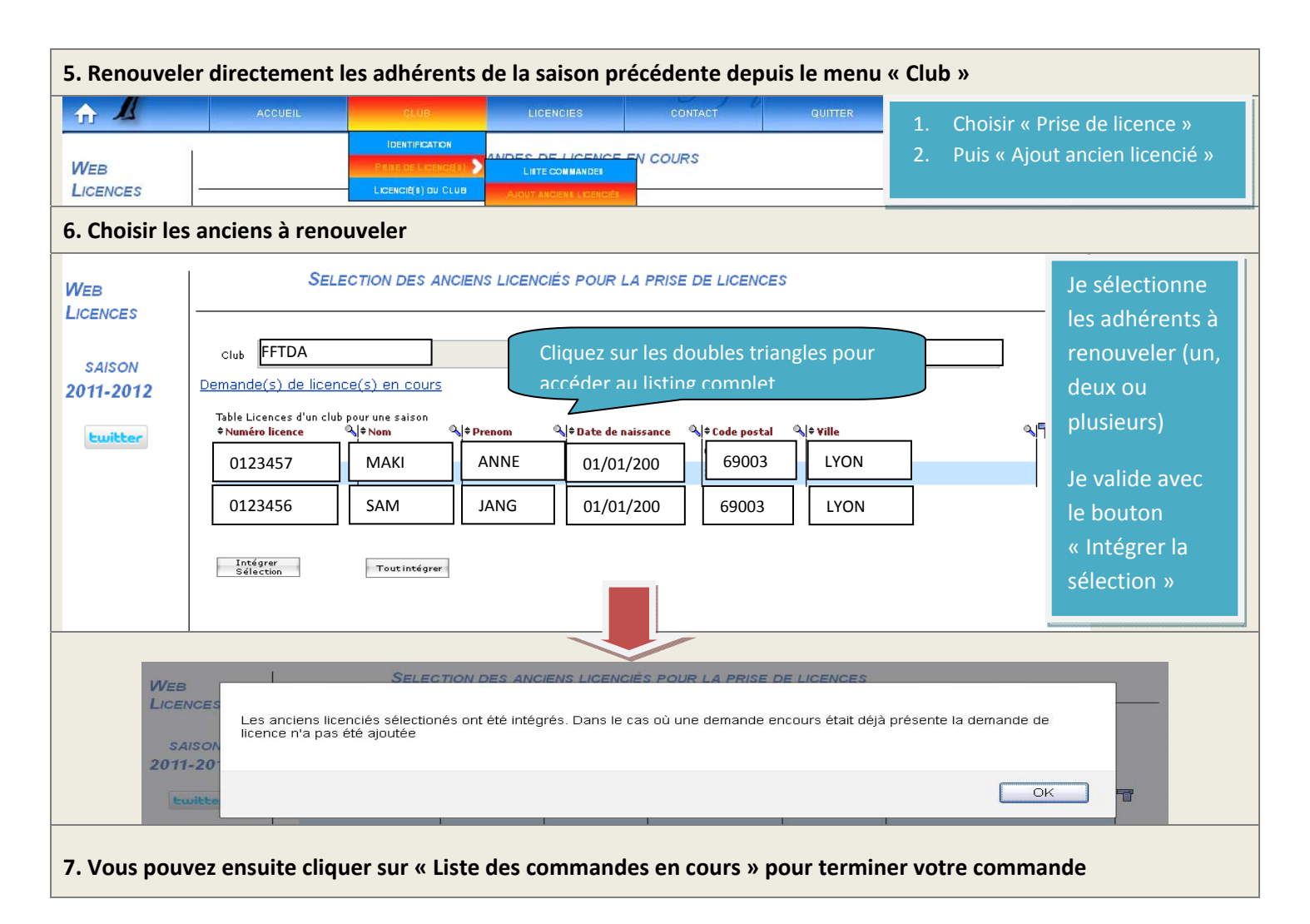

#### Petites Astuces

- De préférence, utiliser Internet Explorer
- Si cela dysfonctionne, vider le cache de votre navigateur (options internet supprimer l'historique et cookies)

#### Espace licencié :

- Acceptation de l'assurance licencié : vous devez cliquez sur le lien « conditions d'assurance »,, une nouvelle fenêtre s'ouvre, il faut la faire défiler jusqu'au bouton de validation.
- Ensuite il faut cliquer sur « j'accepte les conditions » puis envoyer la demande.